# HANDBUCH ZUR ERSTELLUNG VON **ONLINE LEARNING AGREEMENTS** IN SOLE MOVE

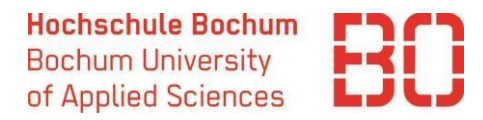

Liebe Studierende,

eine der Voraussetzungen für die Teilnahme am Erasmus+ Programm und für den Erhalt des Erasmus+ Stipendiums ist das Learning Agreement. Hier werden die Kursauswahl und die Anerkennung an der Heimathochschule festgehalten und von allen Teilnehmern des Programms bestätigt. Bitte beachten Sie, dass an der Partnerhochschule pro Semester Kurse im Umfang von mindestens **20 ECTS** belegt werden müssen. Für die Studiengänge International Business and Management und International Management erhöht sich die Anzahl der ECTS auf **30 pro Semester**.

In der neuen Erasmus+ Programmgeneration werden sogenannte Online Learning Agreements erstellt und digital ausgetauscht. Die Hochschule Bochum nutzt dafür das Portal SoleMove. Unten finden Sie eine Schritt-für-Schritt Anleitung zur Erstellung des Learning Agreements.

Das Learning Agreement muss spätestens zum Anfang Ihres Auslandsaufenthaltes vorliegen.

Die Änderungen können 5 Wochen nach dem Semesteranfang vorgenommen werden.

Ihre Ansprechpartner für das Learning Agreement:

- technische Fragen zur Erstellung des Learning Agreements im Portal: International Office international.office@hs-bochum.de
- Kursauswahl und Anerkennung: Auslandkoordinator\*in im Fachbereich / Prüfungsausschussvorsitzende(r)
- **Kursangebot an der Gasthochschule:** International Office / Departmental coordinator an der Gasthochschule

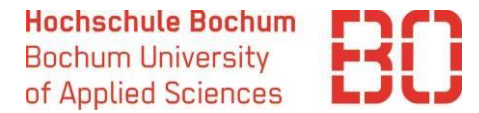

## Schritt 1: Anmeldung und Login

Um ein Online Learning Agreement zu erstellen, müssen Sie sich im Bewerbungsportal SoleMove anmelden.

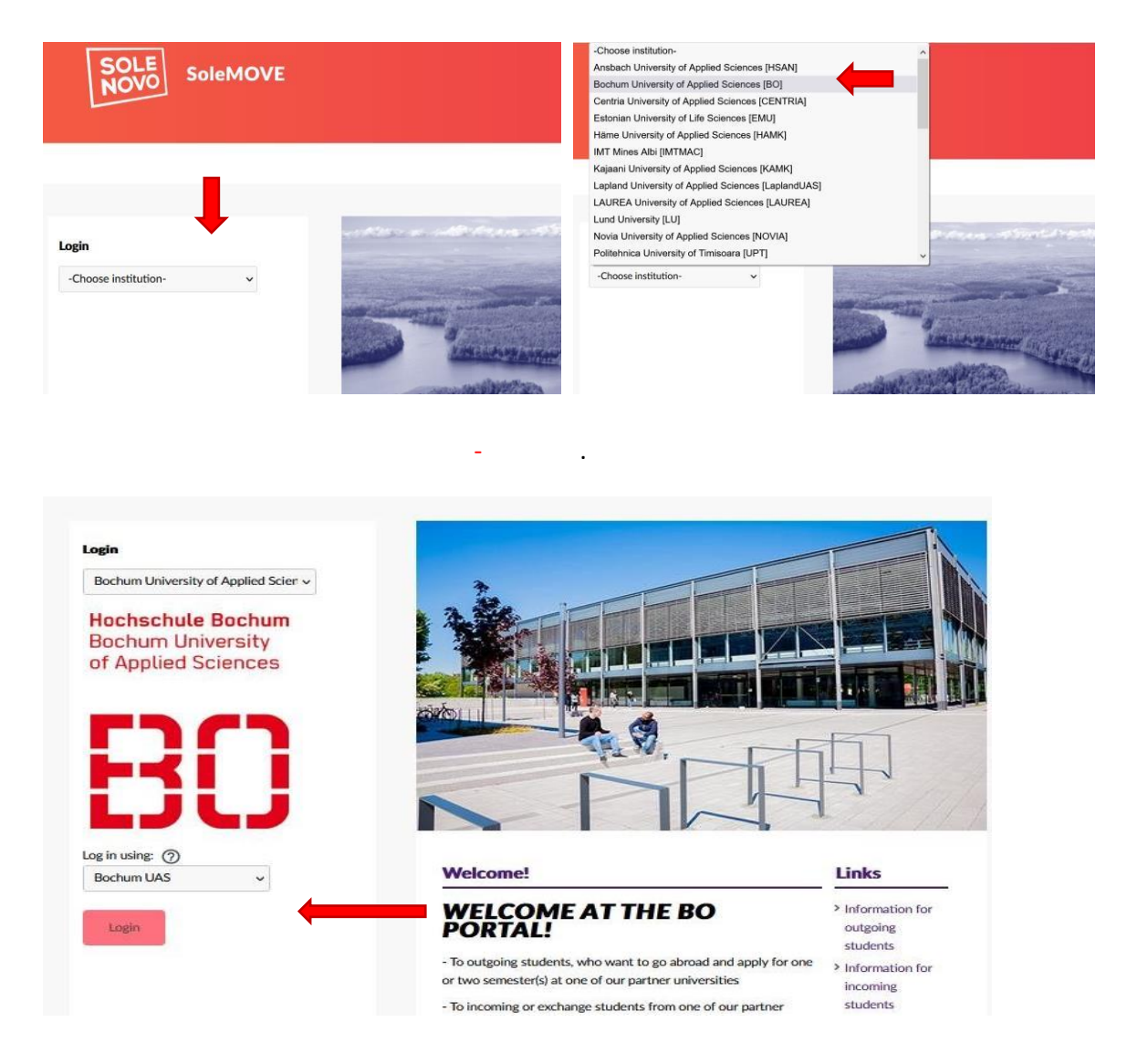

Hier geben Sie bitte Ihre Hochschulanmeldedaten ein, die Sie auch für die Anmeldung bei anderen Hochschuldiensten wie z.B. Moodle benutzen.

Login > Anmelden bei SoleMOVE

# Herzlich Willkommen bei SoleMOVE

Benutzeranmeldung / AAI Login Geben Sie Ihren Benutzernamen und Ihr Passwort ein, um sich bei SoleMOVE anzumelden Benutzername

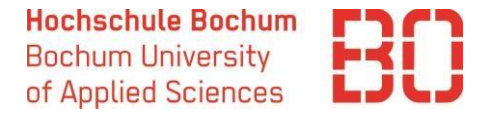

#### Schritt 2: Learning Agreement erstellen

Nach der Anmeldung wählen Sie Ihre Bewerbung unter "Application form for outgoing student mobility" und gehen in den Bereich "Acceptance". Sie erstellen ein Online Learning Agreement indem Sie "+create learning agreement" betätigen. Dies ist nur möglich, nachdem Ihnen ein Austauschplatz an einer der Gasthochschulen zugeteilt wurde.

| ≣                  | SOLE<br>NOVO SoleMO                                                                                                    | VE 🏫 🏚 🖸 SoleGRANT Ə Log out                                                                            |
|--------------------|----------------------------------------------------------------------------------------------------|----------------------------------------------------------------------------------------------------|
| TE                 | ST                                                                                                    | Welcome!                                                                                                |
| Applie             | ed Sciences                                                                                                    |                                                                                                    |
| Applic<br>studer   | ation form for outgoing data the state of the state of th | arch for exchange destinations                                                                          |
| Applic<br>studer   | ation form for short<br>nt mobility                                                                                                    | At BO<br>Abroad                                                                                         |
| Learni             | ng agreements                                                                                                    |                                                                                                    |
| MIM St             | udent                                                                                                    |                                                                                                    |
|                    |                                                                                                    |                                                                                                    |
| _                  | SOLE                                                                                                    |                                                                                                    |
| ≡                  | NOVO SoleMOVE                                                                                                    | 👷 🏚 SoleGRANT 🔁 Log out                                                                                 |
| TES                | ST<br>Jochum University of                                                                                                    | Acceptance                                                                                              |
| Applied            | d Sciences                                                                                                    | Create learning agreement                                                                               |
| Applica<br>student | ation form for outgoing<br><u>t mobility</u>                                                                                                    | Send Your application by         30.04.2023           Application number         2123933                |
| Applica<br>student | ation form for short<br>t mobility                                                                                                    | Name of the applicant Muster, Anna<br>Country of home institution Germany                               |
| Learnin            | ng agreements                                                                                                    | ne institution Business and Management Mobility trans. S - Study                                        |
| MIM Stu            | dent                                                                                                    | Status of application Acceptance information sent Last edited by 18.04.2023 14:50:53 / Alevtyna         |
|                    |                                                                                                    | Personal data Exchange study information Current studies Enclosures Check and send application Messages |
|                    |                                                                                                    |                                                                                                    |
|                    |                                                                                                    | Admission Anna Muster                                                                                   |
|                    |                                                                                                    | Period Winter Semester 2023/24, 01.09.2023 - 29.02.2024<br>Granted by Alevtyna / 18.04.2023             |
|                    |                                                                                                    |                                                                                                    |
|                    |                                                                                                    | Create rearing agreement                                                                                |
|                    |                                                                                                    |                                                                                                    |

Danach können Sie im Menü auf der linken Seite "Learning agreements" auswählen, was Sie zu folgender Ansicht führt. Über das Stift-Symbol gelangen Sie zu dem Learning Agreement, welches Sie selbst ausfüllen, bearbeiten und bestätigen müssen.

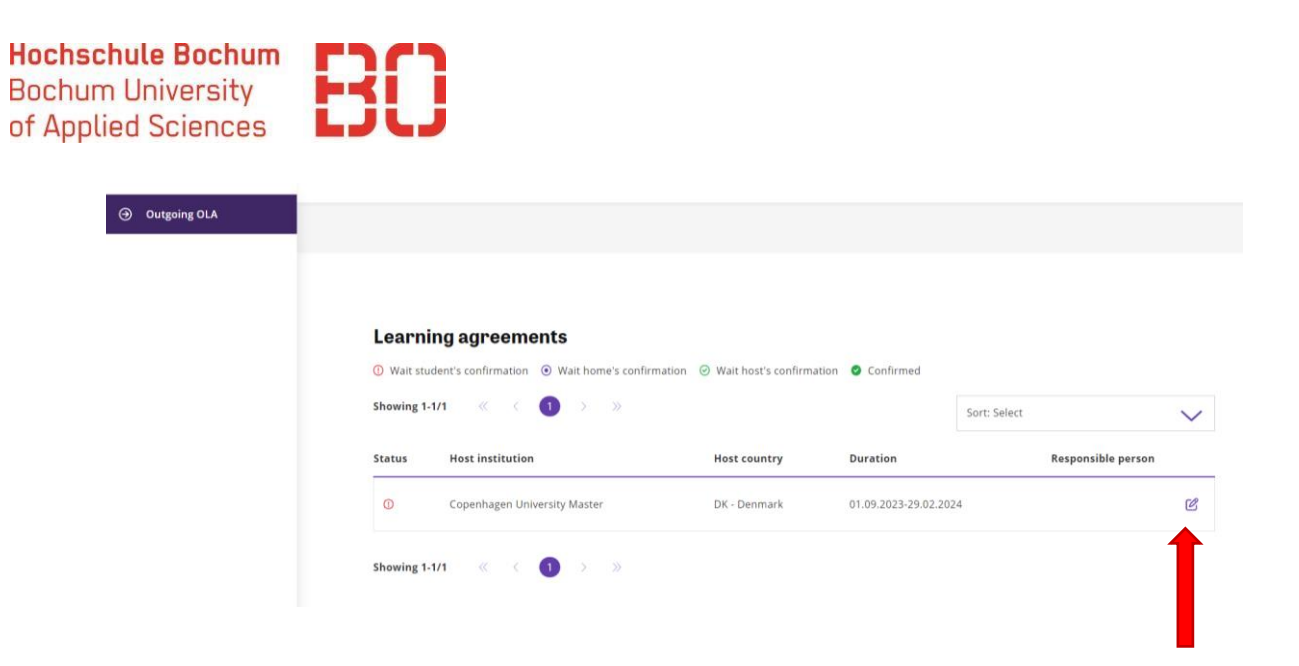

#### Schritt 3: Kontaktpersonen angeben

Ihre persönlichen Daten sind schon mit den Informationen aus Ihrer Bewerbung vorausgefüllt. Unter "Home institution information" geben Sie die Daten Ihres/Ihrer Auslandskoordinator\*in aus dem Fachbereich ein. Unter "Exchange information" sind die Daten eines/einer Koordinator\*in an der Gasthochschule anzugeben (dazu informieren Sie sich beim International Office der Gasthochschule).

In diesem Teil können Sie auch die Sprachkenntnisse auswählen, die für die Gasthochschule relevant sind. Im Drop-Down-Menü werden die Sprachen angezeigt, die Sie in Ihrer Bewerbung in SoleMove angegeben haben.

"Planned start/end date of exchange" werden ebenso aus der SoleMove-Bewerbung übernommen. Sollten Sie die genaueren Semesterdaten der Gasthochschule kennen, passen Sie diese bitte hier an.

Nachdem Sie die Kontaktpersonen hinzugefügt haben, müssen Sie speichern ("Save"). Erst dann können Kurse hinzugefügt und das Learning Agreement bestätigt werden.

|                             | 🕑 Back to list 📑 Save 🥥 Confi                                                                                           |
|-----------------------------|----------------------------------------------------------------------------------------------------|
| Germany                     | 2189325                                                                                                    |
|                             |                                                                                                    |
| Erasmus code                | Study cycle                                                                                                    |
| D BOCHUM02                  | Master                                                                                                    |
| Language knowledge *        | EU subject area                                                                                                    |
| EN - English: B2            | 0410 - Business and administration, not further defined                                                                 |
|                             |                                                                                                    |
| EN - English: B2            |                                                                                                    |
| ES - Spanish; Castilian: B1 | name                                                                                                    |
|                             |                                                                                                    |
| Phone                       |                                                                                                    |
|                             |                                                                                                    |
|                             |                                                                                                    |
|                             | Germany Erasmus code D BOCHUM02 Language knowledge * EN - English: B2 EN - English: B2 ES - Spanish; Castilian: B1 Over |

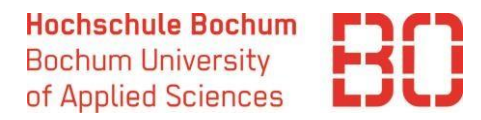

| Receiving institution<br>Copenhagen University    | Erasmus code<br>DK COP01       | Country<br>Denmark |  |
|---------------------------------------------------|--------------------------------|--------------------|--|
| Planned start date of exchange *                  | Planned end date of exchange * |                    |  |
| Faculty/Department *                              |                                | Mobility type *    |  |
|                                                   |                                |                    |  |
| Responsible person at the receivin<br>Last name * | g institution                  | Given name *       |  |
|                                                   |                                |                    |  |
| Email *                                           |                                | Phone              |  |
|                                                   |                                |                    |  |

#### Schritt 4: Kursauswahl und Anerkennung

Sie müssen die folgenden Felder im Learning Agreement ausfüllen:

- Study program at the receiving institution: hier müssen einzelne Kurse eingetragen werden, die Sie planen an der Gasthochschule zu belegen. Die Informationen zum Kursangebot finden Sie normalerweise auf der Webseite der Gasthochschule oder in der E-Mail mit den Bewerbungsinformation, die Sie von der Gasthochschule in der Regel bekommen haben müssen. Mit den Fragen dazu wenden Sie an das International Office an der ausländischen Hochschule.
- Recognition at the sending institution: in diesem Feld wird die entsprechende Anerkennung der im Ausland erbrachten Fächer eingetragen. Bei den Studiengängen mit Pflichtauslandsaufenthalt (IBM, International Management) werden die Fächer pauschal anerkannt, deshalb wird unter Anerkennung "Semester abroad" oder "Year abroad" eingetragen (mit 30/60 ECTS). Alle anderen Studierenden geben in diesem Feld die einzelnen Fächer ein.
- Das Feld "Virtual components and recognition" muss nicht ausgefüllt werden, wenn alle Fächer in Präsenz belegt werden.

Bitte besprechen Sie die Kursauswahl und die Anerkennung im Voraus mit Ihrem/Ihrer Auslandskoordinator\* in bzw. dem/der Prüfungsausschussvorsitzenden.

|                                             |                                      |                    | 🕑 Back to list | Save 🛛 🔗 Confirm |  |
|---------------------------------------------|--------------------------------------|--------------------|----------------|------------------|--|
|                                             |                                      |                    |                |                  |  |
| <ul> <li>Study programme and rec</li> </ul> | ognition                             |                    |                |                  |  |
| Study program at the receiving in           | nstitution                           |                    |                |                  |  |
|                                             |                                      |                    |                |                  |  |
| (+) Add new                                 |                                      |                    |                |                  |  |
| Web link to the course catalogue at the     | receiving institution                |                    |                |                  |  |
| https://                                    |                                      |                    |                |                  |  |
|                                             |                                      |                    |                |                  |  |
| Recognition at the sending institu          | tion                                 |                    |                |                  |  |
| neeeg                                       |                                      |                    |                |                  |  |
| 🕀 Add new                                   |                                      |                    |                |                  |  |
|                                             |                                      |                    |                |                  |  |
| Provisions applying if the student does     | not complete successfully some educe | ational components |                |                  |  |
| https://                                    |                                      |                    |                |                  |  |
|                                             |                                      |                    |                |                  |  |
| Virtual components and recognit             | ion                                  |                    |                |                  |  |
| vir tuar components and recognic            | ion                                  |                    |                |                  |  |

Sobald alle Kurse eingetragen sind, klicken Sie auf "Save" and "Confirm".

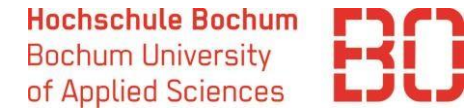

#### Schritt 5: Prüfung der Kursauswahl

Ihr(e) Auslandkoordinator\* in prüft das Learning Agreement im Portal und bestätigt dieses, falls die Kursauswahl in Ordnung ist. Sollte es Fragen oder Anmerkungen geben, wird das Learning Agreement kommentiert. Sie bekommen eine entsprechende E-Mail und können die Kommentare im Learning Agreement finden und es entsprechend anpassen. Vergessen Sie nicht "Confirm" danach wieder zu betätigen.

| E |                                                                                      |                            |                                                         |
|---|--------------------------------------------------------------------------------------|----------------------------|---------------------------------------------------------|
| - |                                                                                      |                            | 🐵 Back to list 🔯 Save 🥥 Confirm                         |
| ^ |                                                                                      |                            | Comments (1)                                            |
|   |                                                                                      |                            | <b>†</b>                                                |
|   |                                                                                      |                            |                                                         |
|   | Outgoing Learning agreements     Personal data                                       |                            |                                                         |
|   | Last name                                                                            | Given name                 | Date of birth                                           |
|   | European student identifier<br>urnischacipersonalUniqueCodelintieslihs-bochum.deinut | 291100<br>1                | (Marchine Source)                                       |
|   | Gender<br>Female                                                                     | Nationality<br>Germany     | SoleMove LA number<br>2123976                           |
|   |                                                                                      |                            |                                                         |
|   | Home institution information                                                         |                            |                                                         |
|   | Home Institution<br>Bochum University of Applied Sciences                            | Erasmus code<br>D BOCHUM02 | Study cycle<br>Bachelor                                 |
|   | Faculty/Department *                                                                 | Language knowledge         | EU subject area                                         |
|   | Business and Management                                                              | EN - English B2            | Q410 - Business and administration, not further defined |
|   |                                                                                      |                            |                                                         |
|   | Responsible person at the sending institution                                        | -                          |                                                         |

#### Schritt 6: Bestätigung durch die Gasthochschule

Im Idealfall kann die Gasthochschule Ihr Learning Agreement auch digital prüfen, kommentieren und bestätigen. Die Vollständigkeit des Learning Agreements erkennen Sie an dem Status "Confirmed" und dem grünen Hacken

Sollte die Gasthochschule nicht in der Lage sein das Dokument digital zu bestätigen, können Sie es als PDF aus SoleMove herunterladen und per E-Mail schicken.

|                                                                                                    |                                                     | Back to list                                      |
|----------------------------------------------------------------------------------------------------|-----------------------------------------------------|---------------------------------------------------|
|                                                                                                    |                                                     | 🕼 Comments (1) 🔒 PDF 🛆 Unlock                     |
|                                                                                                    |                                                     | 1                                                 |
|                                                                                                    |                                                     |                                                   |
|                                                                                                    |                                                     |                                                   |
| Outgoing Learning agreem                                                                                                    | ents                                                |                                                   |
| Outgoing Learning agreem                                                                                                    | ents                                                |                                                   |
| Outgoing Learning agreem                                                                                                    | Given name                                          | Date of birth                                     |
| Outgoing Learning agreeme<br>Personal data<br>Last name<br>Muster                                                                        | Given name<br>Anna                                  | Date of birth<br>06.04.2023                       |
| Outgoing Learning agreeme<br>Personal data<br>Last name<br>Muster<br>European student identifier                                         | Given name<br>Anna                                  | Date of birth<br>06.04-2023                       |
| Outgoing Learning agreem<br>Personal data<br>Last name<br>Muster<br>European student identifier<br>umschacipersonalUniqueCodeintesiths-8 | Given name<br>Anna                                  | Date of birth<br>06.04.2023                       |
| Outgoing Learning agreem<br>                                                                                                    | Given name<br>Anna<br>sochum.de:null<br>Nationality | Date of birth<br>06.04-2023<br>SoleMove LA number |

## Schritt 7 (optional): Änderungen zum Learning Agreement

Sollten Sie an der Gasthochschule ankommen und merken, dass Sie Ihre Kursauswahl ändern müssen (z. B. weil bestimmte Kurse nicht angeboten werden oder nicht in den Stundenplan passen), können Sie das **spätestens 5 Wochen nach dem Beginn Ihres Auslandaufenthalts** machen. **Das Learning Agreement muss mit dem Transcript of Records, das Sie am Ende Ihres Aufenthalts bekommen, übereinstimmen.** Deshalb ist es wichtig die Kursauswahl rechtzeitig anzupassen.

Dabei gibt es zwei Optionen:

 Ihr Learning Agreement ist vollständig digital bestätigt. In diesem Fall können Sie den Bereich "Changes to the learning agreement" ausfüllen. Sie können Änderungen zur Kursauswahl an der Gasthochschule (Exceptional changes to study program) und zur Anerkennung (Exceptional changes to recognition at the sending institution) eintragen. Dann muss das Learning Agreement wieder von Ihnen, dem/der Koordinator\*in im Fachbereich und von der Gasthochschule bestätigt werden.

| - Dy Changes to the learning agreement                        |                                              |                                 |                  |                                     |                     |      |  |
|---------------------------------------------------------------|----------------------------------------------|---------------------------------|------------------|-------------------------------------|---------------------|------|--|
| Exceptional changes to study program                          |                                              |                                 |                  |                                     |                     |      |  |
| Component code                                                | Component title at the receiving institution | Semester                        | Component status | Reason                              | Number of ECTS crea | lits |  |
| V06G270V01504                                                 | Foreign commercial management                | First semester (Winter/Autumn)  | Deleted          | 3. Timetable conflict               | 6                   | Ľ    |  |
| V06G270V01802                                                 | Market Research                              | Second semester (Summer/Spring) | Added            | 5. Substituting a deleted component | 6                   | C    |  |
| Exceptional changes to recognition at the sending institution |                                              |                                 |                  |                                     |                     |      |  |
| Exceptional changes to virtual components and recognition     |                                              |                                 |                  |                                     |                     |      |  |

2. Die Gasthochschule konnte das Learning Agreement nicht digital bestätigen. In diesem Fall können Sie das Learning Agreement in SoleMove überschreiben und wieder als PDF bestätigen lassen. Um die Kurse zu ändern, klicken Sie auf "Unlock" in Ihrem Learning Agreement.

|                                                                          |               | 🕞 Back to list                         |
|--------------------------------------------------------------------------|---------------|----------------------------------------|
|                                                                          |               | 🗊 Comments (1) 📑 PDF 🔶 Unlock          |
|                                                                          |               | 1 IIIIIIIIIIIIIIIIIIIIIIIIIIIIIIIIIIII |
| )utgoing Learning agreeme                                                | ents          |                                        |
| — 🙎 Personal data ————                                                   |               |                                        |
| Last name                                                                | Given name    | Date of birth                          |
| Muster                                                                   | Anna          | 06.04.2023                             |
| European student identifier<br>urn:schac:personalUniqueCode:int:esi:hs-b | ochum.de:null |                                        |
| Gender                                                                   | Nationality   | SoleMove LA number                     |
| Female                                                                   | Germany       | 2123976                                |
|                                                                          |               |                                        |